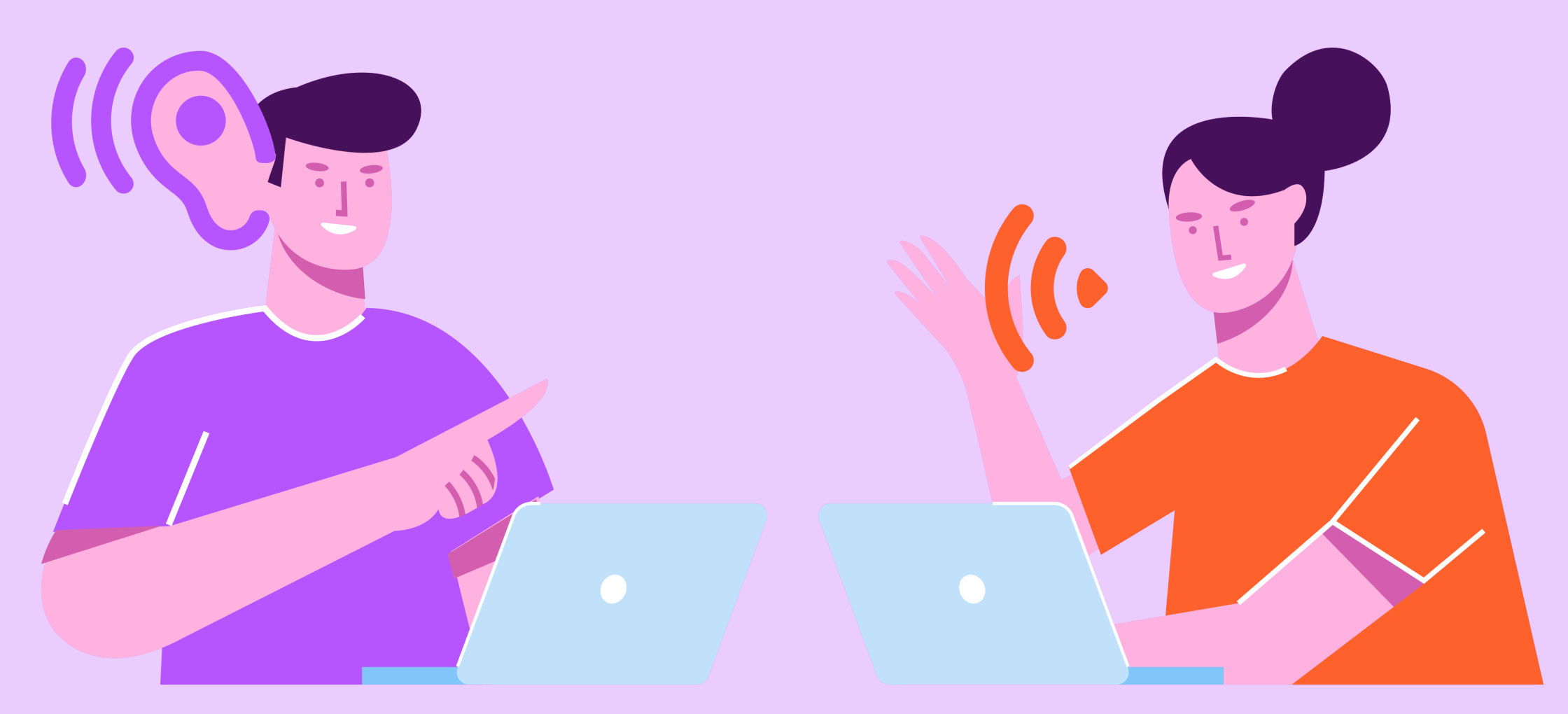

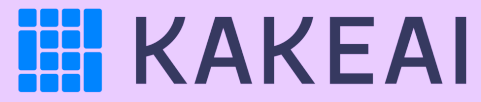

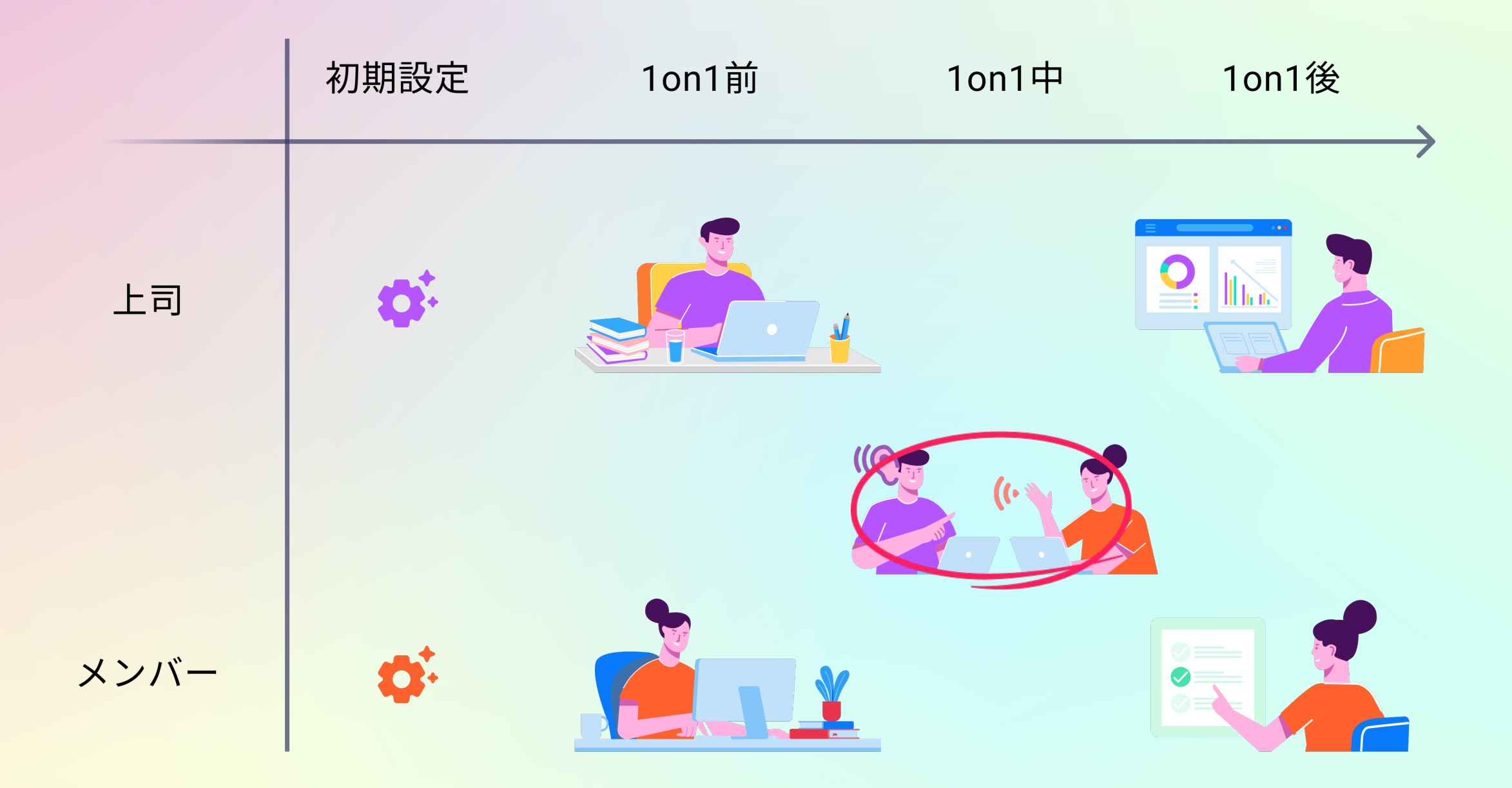

#### KAKEAIへのログイン

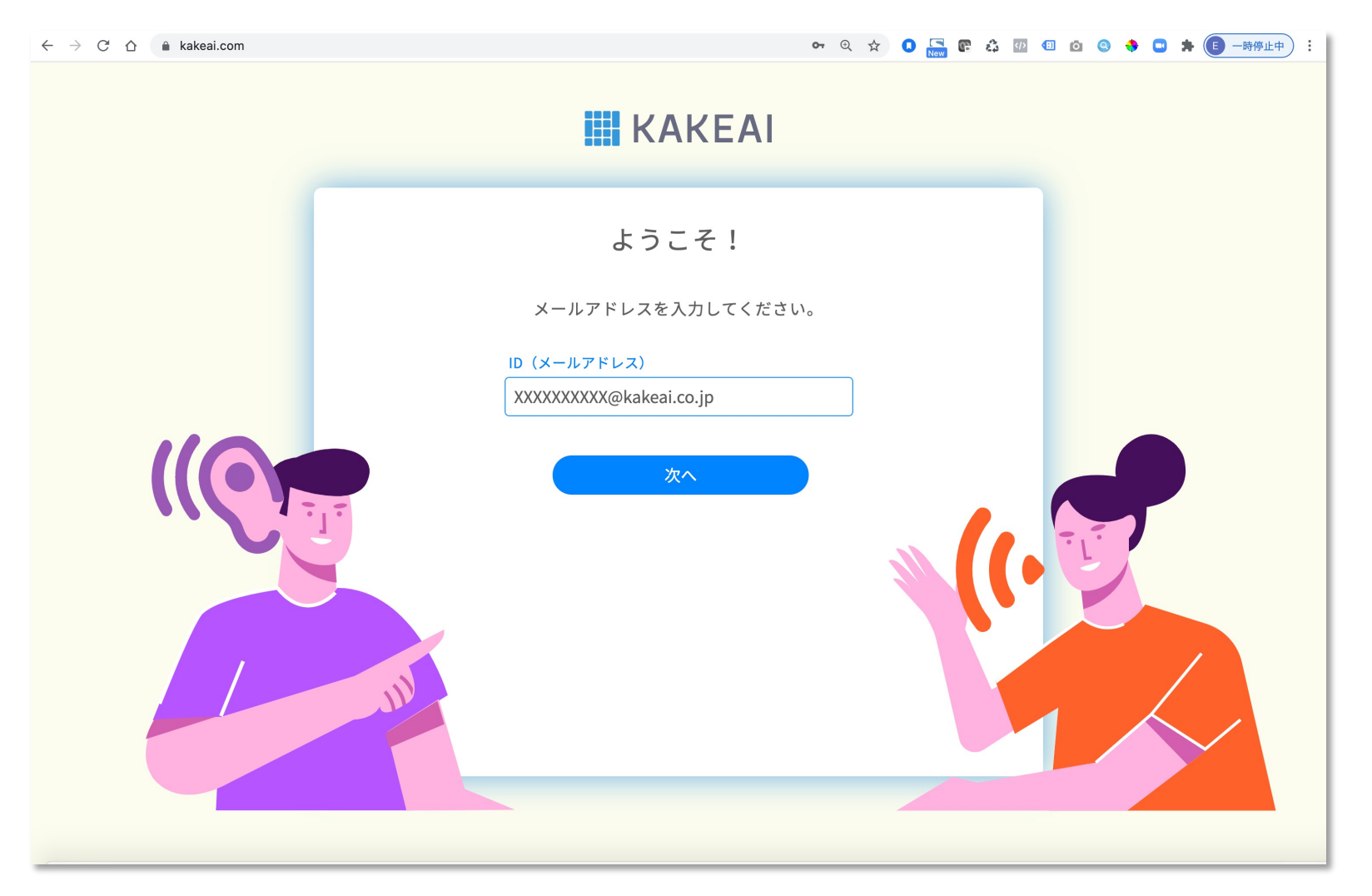

まずは、KAKEAI (<u>https://kakeai.com/</u>)にアクセス。普段お使いの @fujitsu.comのメールアドレスを入力して、「次へ」を押してください。 Office365アカウントにサインインしている場合は、そのままKAKEAIのトップページが表示されます。 Office365アカウントからサインアウトしている場合は、サインインしてください。 <u>https://kakeai.com/</u> \*@jp.fujitsu.comのメールアドレスでは、KAKEAIにログインできません。必ず、 @fujitsu.comのメールアドレスを入力してください。

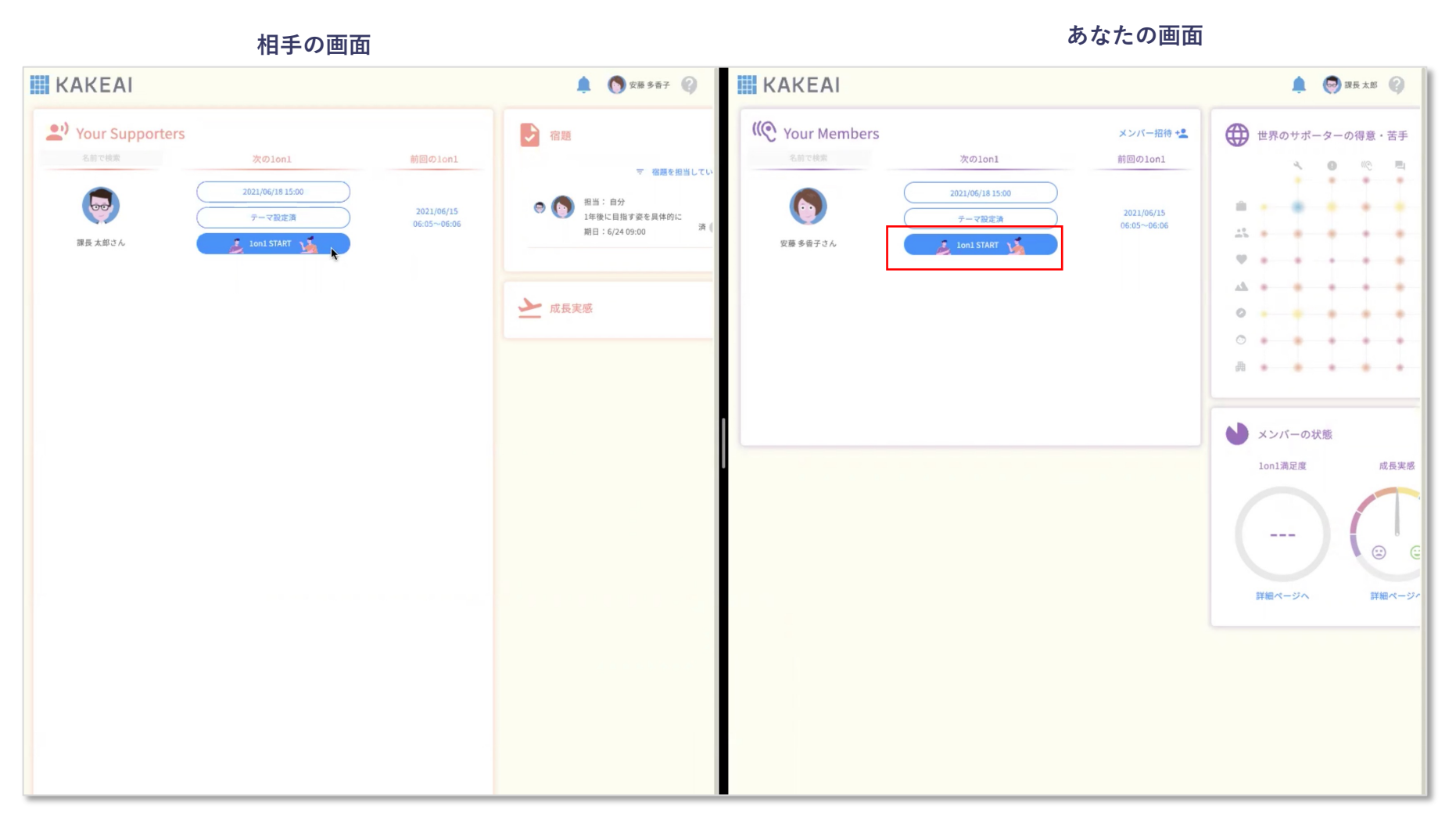

1on1の時間になったら、2人双方で1on1 STARTのボタンを押します。

相手の画面 🦉 😡 課長太郎 👔 KAKEAI KAKEAI ( Your Members 世界のサポーターの得意・苦手 😡 課長 太郎さんとの1on1 ビデオ通話設定 メンバー招待 + 🔽 まだ相手には映っていません。ご安心ください♪ 次のlon1 前回の1on1 × 0 10 H 달통. なし . . . . 2021/06/22 08:00 マイク 🔍 既定 - 外部マイク (Built-in) . . . トビック×対応 2021/06/16 テーマ設定済 FaceTime HDカメラ(内蔵) (05ac:85 08:05~08:15 ✓ ■ 業務の進捗や進め方 -. . 安藤 多香子さん 既定 - 外部ヘッドフォン (Built-in) ● 🔍 具体的なアドバイスがほしい 🔿 ● 一緒に考えてほしい 🔿 № 話をきいてほしい . . ○ ■ 意見を聞きたい ○ 🖸 報告したい 〇、その他 . . . . . . . . メンバーとサポーターの双方が 🔽 📣 今後のキャリ この画面になったらスタートします! . . . . . ○ ▲ 具体的なアド ○ ■ 意見を聞きたい ▶ メンバーの状態 1on1満足度 成長実感 残っている宿題 課長 太郎さんが参加されない場合、このURLをお知らせして参加を依頼してください 今の仕事で るか、自分 : 自分 ---仕事でどんなことをやり Slackで送信 Teamsで送信 に感じるか、自分の言葉 lon1の前
lon1の前
lon1の前
lon1の前
lon1の前
lon1の前
lon1の前
lon1の前
lon1の前
lon1の前
lon1の前
lon1の前
lon1の前
lon1の前
lon1の前
lon1の前
lon1の前
lon1の前
lon1の前
lon1の前
lon1の前
lon1の前
lon1の前
lon1の前
lon1の前
lon1の前
lon1の前
lon1の前
lon1の前
lon1の前
lon1の前
lon1の前
lon1の前
lon1の前
lon1の前
lon1の前
lon1の前
lon1の前
lon1の前
lon1の前
lon1の前
lon1の前
lon1の前
lon1の前
lon1の前
lon1の
lon1の前
lon1の前
lon1の前
lon1の前
lon1の前
lon1の前
lon1の前
lon1の前
lon1の前
lon1の
lon1の
lon1の
lon1の
lon1の
lon1の
lon1の
lon1の
lon1の
lon1の
lon1の
lon1の
lon1の
lon1の
lon1の
lon1の
lon1の
lon1の
lon1の
lon1の
lon1の
lon1の
lon1の
lon1の
lon1の
lon1の
lon1の
lon1の
lon1の
lon1の
lon1の
lon1の
lon1の
lon1の
lon1の
lon1の
lon1の
lon1の
lon1の
lon1の
lon1の
lon1の
lon1の
lon1の
lon1の
lon1の
lon1の
lon1の
lon1の
lon1の
lon1の
lon1の
lon1の
lon1の
lon1の
lon1の
lon1の
lon1の
lon1の
lon1の
lon1の
lon1の
lon1の
lon1の
lon1の
lon1の
lon1の
lon1の
lon1の
lon1の
lon1の
lon1の
lon1の
lon1の
lon1の
lon1の
lon1の
lon1の
lon1の
lon1の
lon1の
lon1の
lon1の
lon1の
lon1の
lon1の
lon1の
lon1の
lon1の
lon1の
lon1の
lon1の
lon1の
lon1の
lon1の
lon1の
lon1の
lon1の
lon1の
lon1の
lon1の
lon1の
lon1の
lon1の
lon1の
lon1の
lon1の
lon1の
lon1の
lon1の
lon1の
lon1の
lon1の
lon1の
lon1の
lon1の
lon1の
lon1の
lon1の
lon1の
lon1の
lon1の
lon1の
lon1の
lon1の
lon1の
lon1の
lon1の
lon1の
lon1の
lon1の
lon1の
lon1の
lon1の
lon1の
lon1の
lon1の
lon1の
lon1の
lon1の
lon1
lon1の
lon1の
lon もし「相手はミーティングが開始できているのに、自分だけこの画面が消えない!」 詳細ページへ 詳細ページ という場合は<u>こちら</u>をクリックしてください 全体についてのメモ、 n1の前にメモを送る 期日:6/24 09:00 次回予定日時 : 予定日時 自分用メモ(自分以外見えません) > 成長実感

あなたの画面

相手がまだ1on1 STARTのボタンを押していないときには、待機中のポップアップ画面が表示されます。

相手の画面

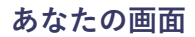

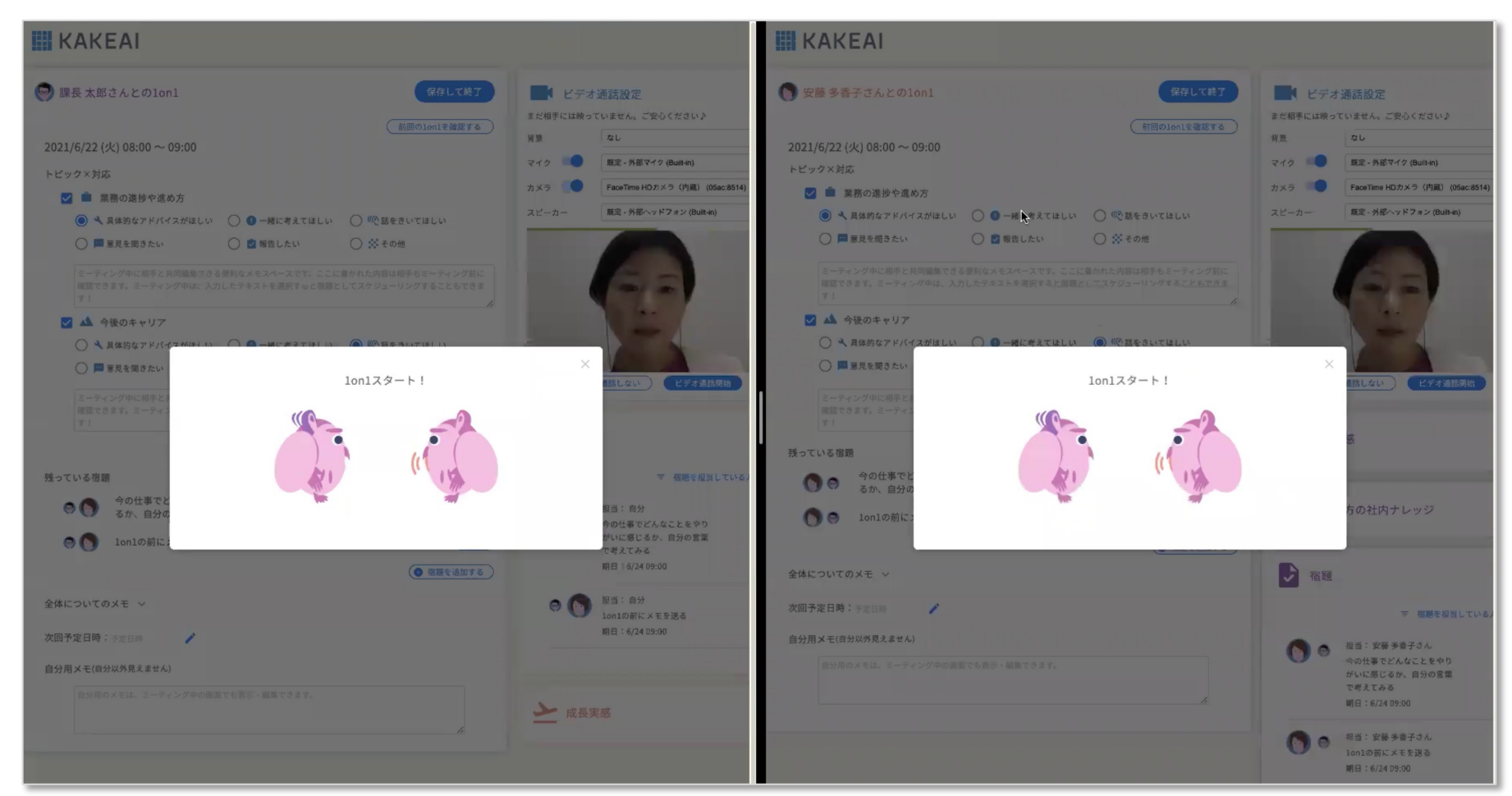

双方の画面が表示されたら1on1スタート!

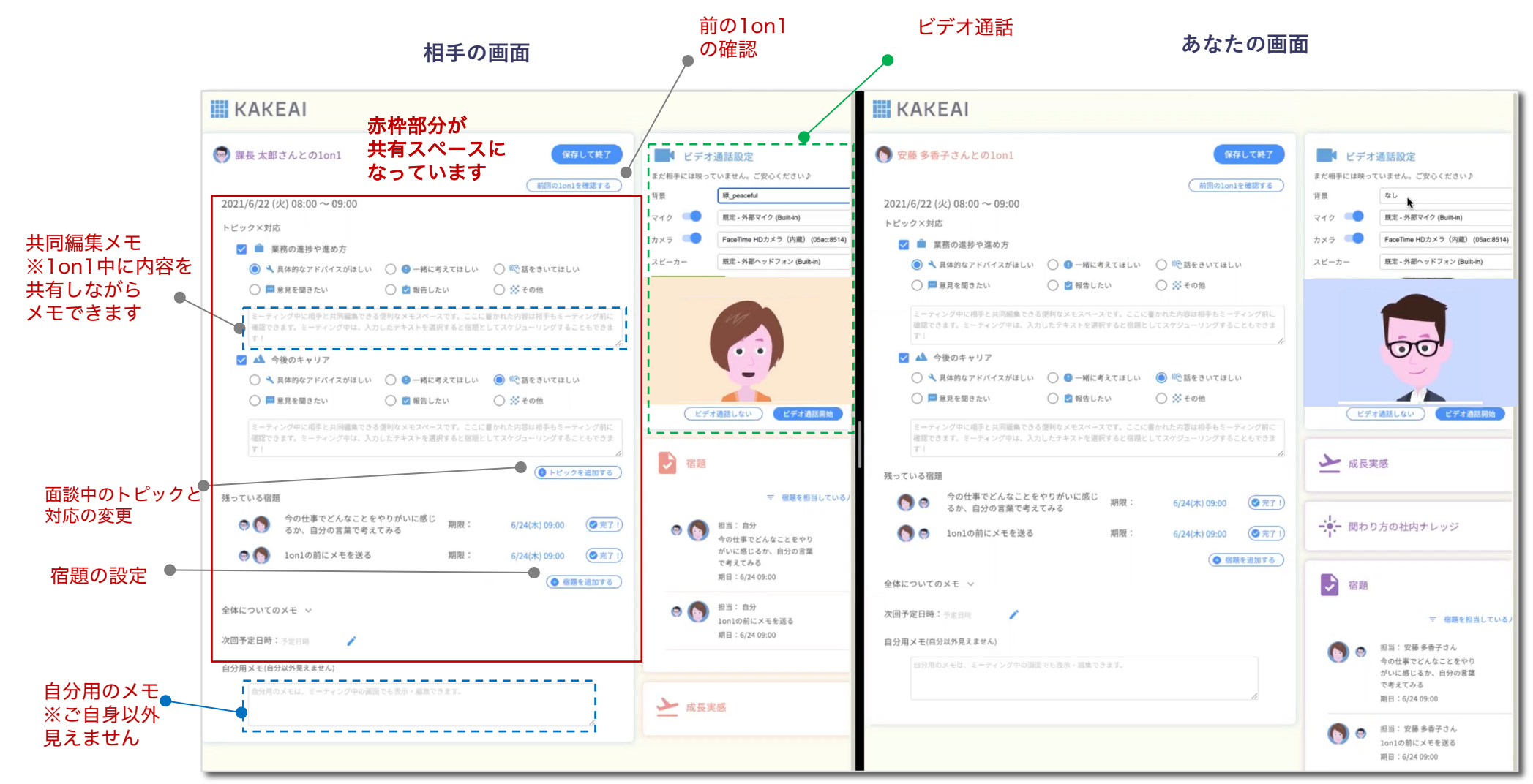

1on1がスタートしたら、KAKEAI内のビデオ通話でお話いただくことができます。(音声のみも可) 対話に集中してももちろんOKですが、共同編集のメモや宿題、自分用のメモもご活用ください。

相手の画面

#### あなたの画面

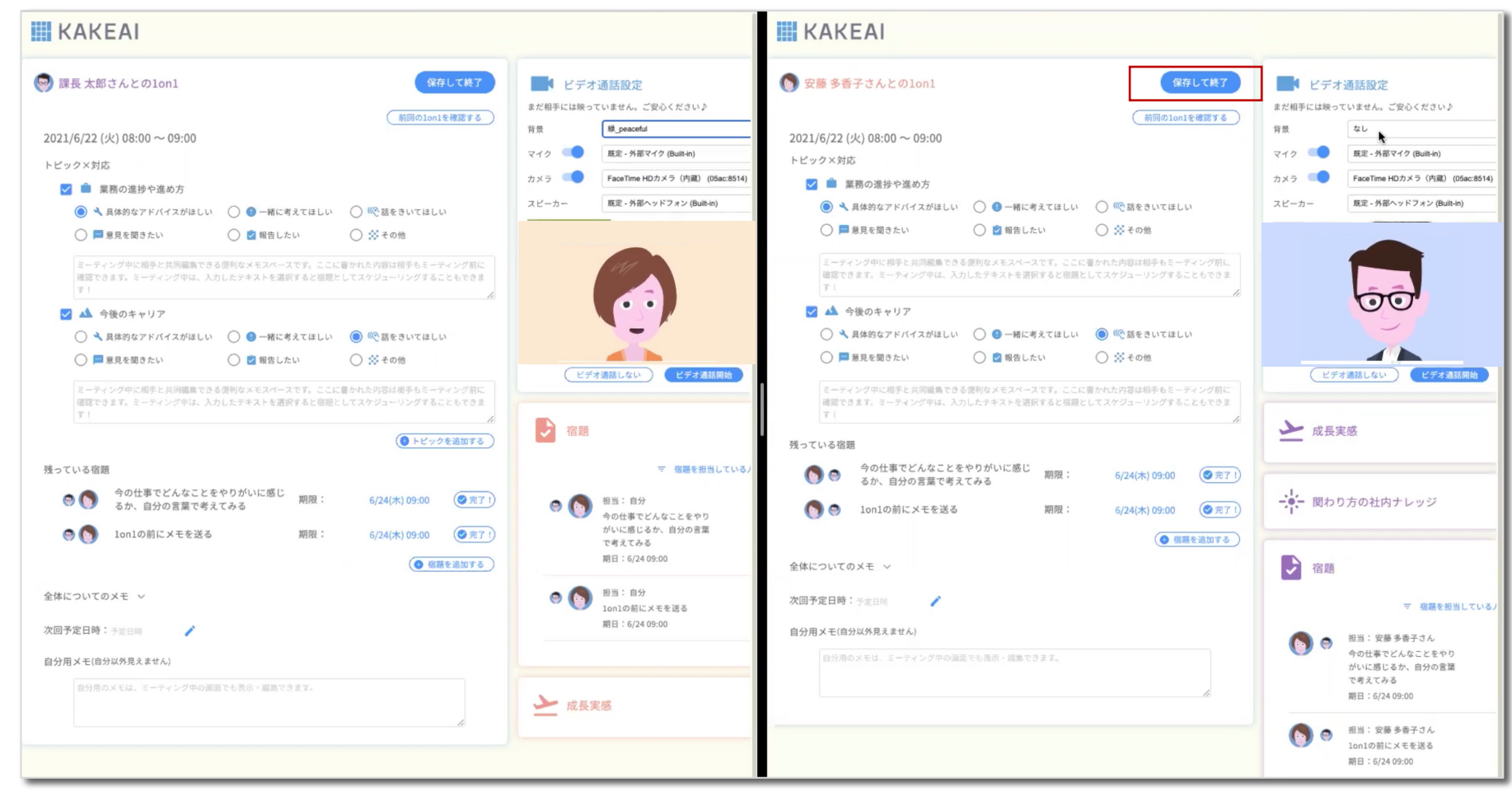

1on1が終了したら、保存して終了のボタンを押します。

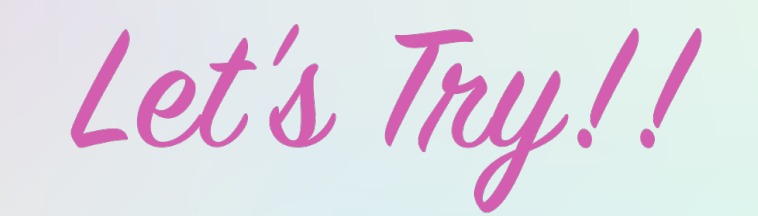

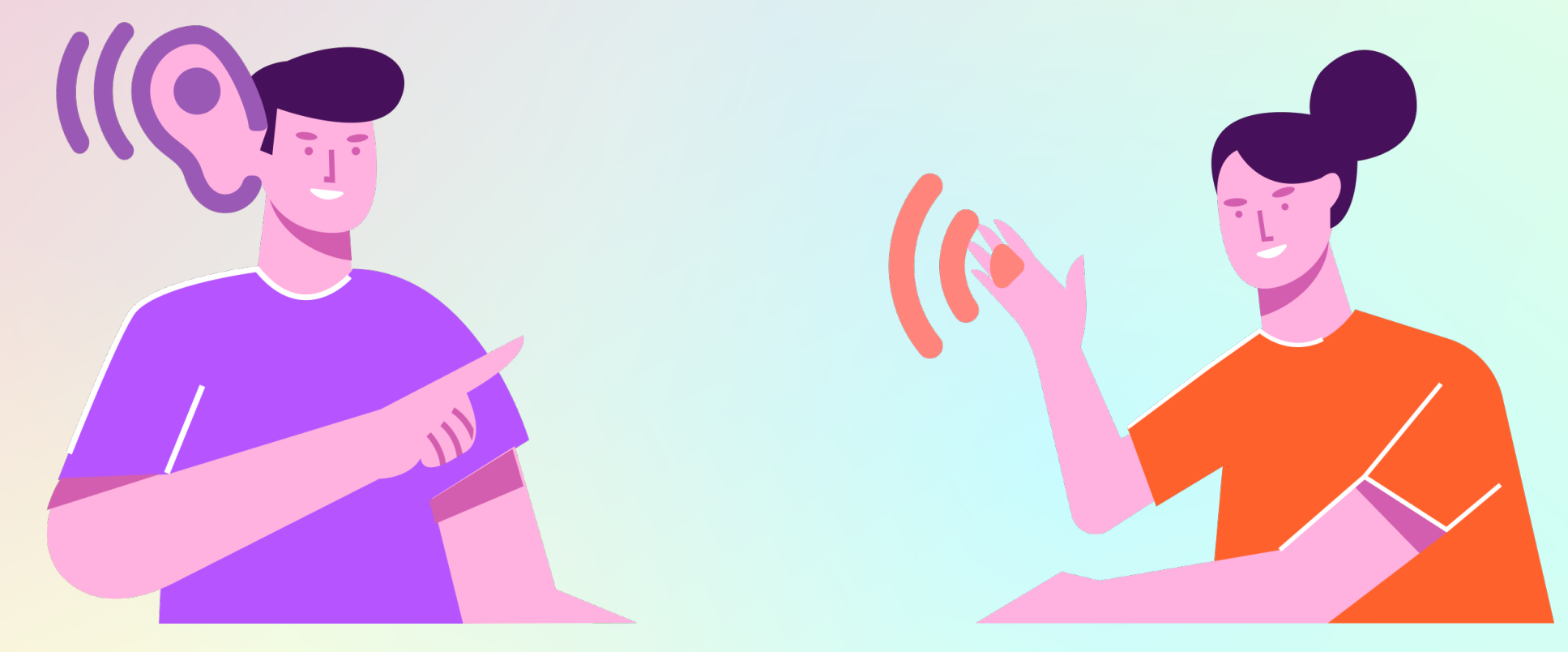

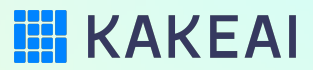